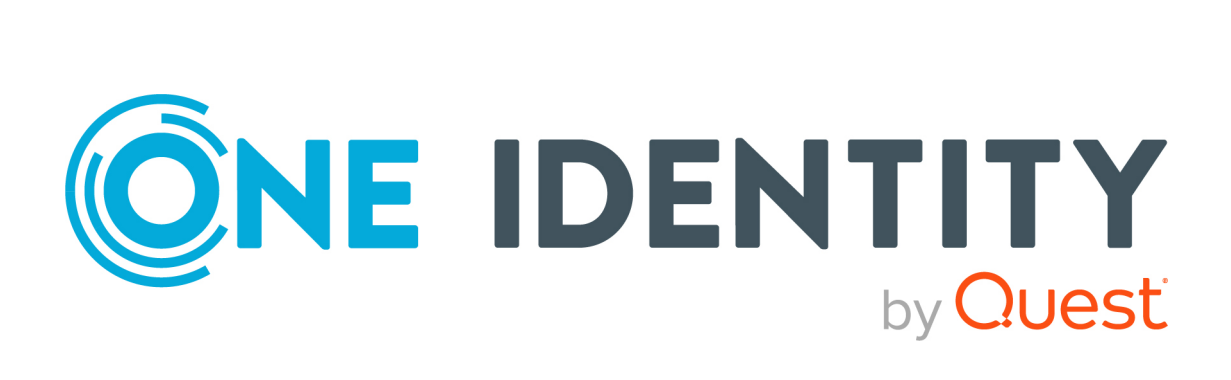

# One Identity Safeguard for Privileged Sessions 6.0

# Deployment on Amazon Web Services

#### **Copyright 2021 One Identity LLC.**

#### ALL RIGHTS RESERVED.

This guide contains proprietary information protected by copyright. The software described in this guide is furnished under a software license or nondisclosure agreement. This software may be used or copied only in accordance with the terms of the applicable agreement. No part of this guide may be reproduced or transmitted in any form or by any means, electronic or mechanical, including photocopying and recording for any purpose other than the purchaser's personal use without the written permission of One Identity LLC .

The information in this document is provided in connection with One Identity products. No license, express or implied, by estoppel or otherwise, to any intellectual property right is granted by this document or in connection with the sale of One Identity LLC products. EXCEPT AS SET FORTH IN THE TERMS AND CONDITIONS AS SPECIFIED IN THE LICENSE AGREEMENT FOR THIS PRODUCT, ONE IDENTITY ASSUMES NO LIABILITY WHATSOEVER AND DISCLAIMS ANY EXPRESS, IMPLIED OR STATUTORY WARRANTY RELATING TO ITS PRODUCTS INCLUDING, BUT NOT LIMITED TO, THE IMPLIED WARRANTY OF MERCHANTABILITY, FITNESS FOR A PARTICULAR PURPOSE, OR NON-INFRINGEMENT. IN NO EVENT SHALL ONE IDENTITY BE LIABLE FOR ANY DIRECT, INDIRECT, CONSEQUENTIAL, PUNITIVE, SPECIAL OR INCIDENTAL DAMAGES (INCLUDING, WITHOUT LIMITATION, DAMAGES FOR LOSS OF PROFITS, BUSINESS INTERRUPTION OR LOSS OF INFORMATION) ARISING OUT OF THE USE OR INABILITY OF SUCH DAMAGES. One Identity makes no representations or warranties with respect to the accuracy or completeness of the contents of this document and reserves the right to make changes to specifications and product descriptions at any time without notice. One Identity does not make any commitment to update the information contained in this document.

If you have any questions regarding your potential use of this material, contact:

One Identity LLC. Attn: LEGAL Dept 4 Polaris Way Aliso Viejo, CA 92656

Refer to our Web site (http://www.OneIdentity.com) for regional and international office information.

#### Patents

One Identity is proud of our advanced technology. Patents and pending patents may apply to this product. For the most current information about applicable patents for this product, please visit our website at http://www.OneIdentity.com/legal/patents.aspx.

#### Trademarks

One Identity and the One Identity logo are trademarks and registered trademarks of One Identity LLC. in the U.S.A. and other countries. For a complete list of One Identity trademarks, please visit our website at www.OneIdentity.com/legal. All other trademarks are the property of their respective owners.

#### Legend

**WARNING:** A WARNING icon highlights a potential risk of bodily injury or property damage, for which industry-standard safety precautions are advised. This icon is often associated with electrical hazards related to hardware.

**CAUTION:** A CAUTION icon indicates potential damage to hardware or loss of data if instructions are not followed.

SPS Deployment on Amazon Web Services Updated - 04 February 2021, 11:16 Version - 6.0

### Contents

| Introduction                          | 4  |
|---------------------------------------|----|
| Prerequisites                         | 5  |
| Limitations                           | 6  |
| Installing SPS on Amazon Web Services | 7  |
| About us                              |    |
| Contacting us                         |    |
| Technical support resources           | 19 |

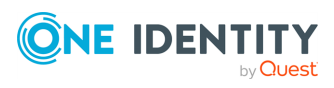

# Introduction

The aim of this guide is to provide detailed, step-by-step instructions on how to set up and install One Identity Safeguard for Privileged Sessions in an Amazon Web Services (AWS) virtual environment.

The document comprises the following sections:

- Prerequisites collects the requirements that you must comply with before deploying SPS on AWS.
- Limitations lists the limitations that apply when installing SPS in an AWS virtual environment.
- Installing SPS on Amazon Web Services describes how to install SPS in an AWS virtual environment.

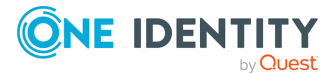

4

# **Prerequisites**

The following prerequisites must be met before deploying SPS on Amazon Web Services:

- You have a valid One Identity Safeguard for Privileged Sessions license.
- One Identity Safeguard for Privileged Sessions uses the "Bring your own license" model. Note that to deploy two active SPS nodes as an availability set, you must purchase two standalone SPS licenses. To purchase a license, contact our Support Team.
- You have an Amazon Web Services account and privileges to access the Amazon Elastic Compute Cloud (EC2) service.
- You have secure access to your Amazon Virtual Private Cloud (VPC) resources, for example, through the use of a Virtual Private Network (VPN).
- You have working knowledge of the SPS installation process.
- You have familiarity with AWS EC2.

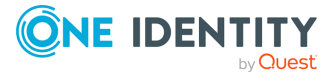

# **Limitations**

The following limitations apply when deploying SPS on Amazon Web Services:

- If High Availability (HA) operation mode is required in a virtual environment, use the HA function provided by the virtual environment.
- When running SPS in a virtual environment, use a single network interface.
- During AWS installation, connecting directly to the Internet using a public IP address is not supported. Instead, you must access the Internet via a Virtual Private Network or a jump host.

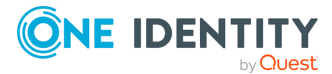

# Installing SPS on Amazon Web Services

The following describes how to deploy One Identity Safeguard for Privileged Sessions on Amazon Web Services.

### **0** NOTE:

This chapter uses a number of screenshots for illustration purposes. Note that these are added here for reference only as the look and feel (but not the contents) of the Amazon user interface may change without this guide showing the latest changes.

### To deploy One Identity Safeguard for Privileged Sessions on Amazon Web Services

1. Log in to Amazon Web Services.

Once logged in, go to **INSTANCES** > **Instances** in the left-hand navigation pane, and then click **Launch Instance**. Alternatively, from the menu, select **Services** > **Compute** > **EC2** > **INSTANCES** > **Instances**.

| aws Serv            | vices · | ~ R      | esource G   | Group | ps 🗸 🏌              |      |                 |                     |                  | ¢   |               |             | * | Ireland | •    | Support | * |   |
|---------------------|---------|----------|-------------|-------|---------------------|------|-----------------|---------------------|------------------|-----|---------------|-------------|---|---------|------|---------|---|---|
| EC2 Dashboard       |         | Launcl   | h Instance  | -     | Connect             | ctio | ons ♥           |                     |                  |     |               |             |   |         | Q    | Ð       | ¢ | e |
| Tags                |         | Q, s     | earch : PAN | 1 🛞   | Add filter          |      |                 |                     |                  |     |               |             | 0 | < <     | 1 to | 3 of 3  | > |   |
| Reports             |         | •        | lame        | -     | Instance ID         |      | Instance Type 👻 | Availability Zone 👻 | Instance State 👻 | Sta | atus Checks 👻 | Alarm Statu | s |         |      |         |   |   |
| Limits              |         | <b>p</b> | am54        |       | i-00f0b623532781328 |      | t2.large        | eu-west-1b          | running          | 0   | 2/2 checks    | None        |   |         |      |         | 1 | 4 |
| INSTANCES           |         | F        | am54Ubunt   | u     | i-05005d93d948cfca8 |      | t2.micro        | eu-west-1a          | running          | 0   | 2/2 checks    | None        |   |         |      |         | 1 | ō |
| Instances           |         | F        | AM 5.4 test |       | i-0d608283d3c8b4517 | ,    | t2.micro        | eu-west-1a          | running          | 0   | 2/2 checks    | None        |   |         |      |         | 1 | 4 |
| Launch Templates    |         |          |             |       |                     |      |                 |                     |                  |     |               |             |   |         |      |         |   |   |
| Spot Requests       |         |          |             |       |                     |      |                 |                     |                  |     |               |             |   |         |      |         |   |   |
| Reserved Instances  |         |          |             |       |                     |      |                 |                     |                  |     |               |             |   |         |      |         |   |   |
| Dedicated Hosts     |         |          |             |       |                     |      |                 |                     |                  |     |               |             |   |         |      |         |   |   |
| Scheduled Instances |         |          |             |       |                     |      |                 |                     |                  |     |               |             |   |         |      |         |   |   |

The Step 1: Choose an Amazon Machine Image (AMI) page comes up.

3. Choose an AMI that corresponds to the type of Virtual Machine (VM) that you wish to launch an instance from:

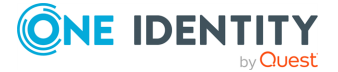

2.

7

- a. Click My AMIs in the left-hand navigation pane.
- b. Go to **Ownership**, and select the **Shared with me** checkbox. Deselect the **Owned by me** checkbox. This will apply a filter and display the AMIs relevant to you.
- c. Click your preferred AMI, and click Select next to it.

| _ |      |
|---|------|
|   | TTD. |
|   |      |
| _ |      |

To quickly find the AMI you are looking for, type a search keyword in the **Search my AMIs** search box and hitEnter.

| Step 1: Choose ar                                               | n Amazon M                                 | lachine Image (AMI)                                                                                                    | Cancel and Exit                    |
|-----------------------------------------------------------------|--------------------------------------------|----------------------------------------------------------------------------------------------------|------------------------------------|
| An AMI is a template that cont<br>provided by AWS, our user con | ains the software of<br>mmunity, or the AW | onfiguration (operating system, application server, and applications) required to launch yo<br>S Marketplace; or you can select one of your own AMIs. | ur instance. You can select an AMI |
| Quick Start                                                     |                                            | Session Management Y                                                                                                    | < < 1 to 1 of 1 AMIs > >           |
| My AMIs                                                         | of I micged                                |                                                                                                    |                                    |
| AWS Marketplace                                                 | Δ                                          | Privileged Session Management 5.5 - ami-97480eee                                                                                                    | Select                             |
| /wo manaphace                                                   |                                            | Privileged Session Management 5.5                                                                                                    | 64-bit                             |
| Community AMIs                                                  |                                            | Root device type: ebs Virtualization type: hvm Owner: 128059300227 ENA Enabled: No                                                                    |                                    |
| <ul> <li>Ownership</li> </ul>                                   |                                            |                                                                                                    |                                    |
| Owned by me                                                     |                                            |                                                                                                    |                                    |
| □ Shared with me                                                |                                            |                                                                                                    |                                    |
| <ul> <li>Architecture</li> </ul>                                |                                            |                                                                                                    |                                    |
| 32-bit                                                          |                                            |                                                                                                    |                                    |
| G4-bit                                                          |                                            |                                                                                                    |                                    |
| Root device type                                                |                                            |                                                                                                    |                                    |
| EBS                                                             |                                            |                                                                                                    |                                    |
| Instance store                                                  |                                            |                                                                                                    |                                    |

The **Step 2: Choose an Instance Type** page comes up.

- 4. Choose an instance type:
  - a. Select an instance type by clicking the checkbox next to it.
    - **1** NOTE:

The minimum memory requirement is 8 GiB, that is, type *t2.large*. For your specific memory requirement, contact Support.

b. ClickNext: Configure Instance Details.

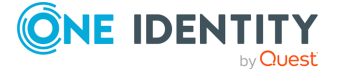

### Figure 3: Step 2: Choose an Instance Type

1. Choose AMI 2. Choose Instance Type 3. Configure Instance 4. Add Storage 5. Add Tags 6. Configure Security Group 7. Review

| er by:   | General purpose 👻            | Current genera                 | ition 👻 Show/Hi       | de Columns             |                             |                                      |                           |                 |
|----------|------------------------------|--------------------------------|-----------------------|------------------------|-----------------------------|--------------------------------------|---------------------------|-----------------|
| urrently | selected: t2.large (Variable | e ECUs, 2 vCPUs, 2             | 2.3 GHz, Intel Broadw | ell E5-2686v4, 8 GiB r | nemory, EBS only)           |                                      |                           |                 |
|          | Family                       | Туре 🗸                         | vCPUs (j) 👻           | Memory (GiB) 👻         | Instance Storage (GB) (i) * | EBS-Optimized Available $\downarrow$ | Network Performance (i) - | IPv6<br>Support |
|          | General purpose              | t2.nano                        | 1                     | 0.5                    | EBS only                    | -                                    | Low to Moderate           | Yes             |
|          | General purpose              | t2.micro<br>Free tier eligible | 1                     | 1                      | EBS only                    |                                      | Low to Moderate           | Yes             |
|          | General purpose              | t2.small                       | 1                     | 2                      | EBS only                    | -                                    | Low to Moderate           | Yes             |
|          | General purpose              | t2.medium                      | 2                     | 4                      | EBS only                    | -                                    | Low to Moderate           | Yes             |
|          | General purpose              | t2.large                       | 2                     | 8                      | EBS only                    |                                      | Low to Moderate           | Yes             |
|          | General purpose              | t2.xlarge                      | 4                     | 16                     | EBS only                    | -                                    | Moderate                  | Yes             |
|          | General purpose              | t2.2xlarge                     | 8                     | 32                     | EBS only                    | -                                    | Moderate                  | Yes             |
|          | General purpose              | m5.large                       | 2                     | 8                      | EBS only                    | Yes                                  | Up to 10 Gigabit          | Yes             |
| >        | General purpose              | m5.xlarge                      | 4                     | 16                     | EBS only                    | Yes                                  | Up to 10 Gigabit          | Yes             |
| >        | General purpose              | m5.2xlarge                     | 8                     | 32                     | EBS only                    | Yes                                  | Up to 10 Gigabit          | Yes             |
| >        | General purpose              | m5.4xlarge                     | 16                    | 64                     | EBS only                    | Yes                                  | Up to 10 Gigabit          | Yes             |
|          | General purpose              | m5.12xlarge                    | 48                    | 192                    | EBS only                    | Yes                                  | 10 Gigabit                | Yes             |
|          | - I                          |                                |                       |                        |                             |                                      |                           |                 |

The Step 3: Configure Instance Details page comes up.

- 5. Configure instance details:
  - a. Select the required Virtual Private Cloud (VPC) from the **Network** list.
  - b. Choose a subnet to launch the instance into.
    - **1** NOTE:

Exposing SPS to the public Internet during installation is not supported at all, therefore, you must use a VPN or jump host to reach your instance and configure it.

- c. Ensure that the Auto-assign Public IP field is set to Disable or Use subnet setting (Disable). This is required so that you do not get assigned a public IP address.
- d. Use the default values for all other fields or change them as required.
- e. You can leave the **Network interfaces** part untouched as using just one network interface will suffice.

Note, however, that if you launch SPS with a single interface configured, then that interface will act as the management interface.

f. ClickNext: Add Storage.

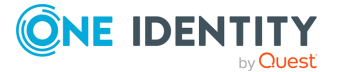

| 1. Choose /                          | AMI 2. Choose Instance Type                                                    | 3. Co                 | onfigure Instance                        | 4. Add Storage                   | 5. Add Tags                     | 6. Co      | nfigure Security Gro | 7. Review              |                           |
|--------------------------------------|--------------------------------------------------------------------------------|-----------------------|------------------------------------------|----------------------------------|---------------------------------|------------|----------------------|------------------------|---------------------------|
| Step 3:<br>onfigure th<br>n access r | Configure Instar<br>he instance to suit your requinanagement role to the insta | rements.<br>Ince, and | <b>etails</b><br>You can launch<br>more. | multiple instances               | from the same A                 | MI, requ   | iest Spot instance   | es to take advantage c | f the lower pricing, assi |
|                                      | Number of instances                                                            | (i)                   | 1                                        |                                  | Launch into Au                  | ito Scalir | ng Group 👔           |                        |                           |
|                                      | Purchasing option                                                              | (i)                   | Request Sp                               | ot instances                     |                                 |            |                      |                        |                           |
|                                      | Network                                                                        | (i)                   | vpc-49054e2                              | c (default)                      |                                 | ~ (        | Create new \         | /PC                    |                           |
|                                      | Subnet                                                                         |                       | subnet-2a811                             | .073   Default in u              | s-west-2c                       | ~          | Create new s         | subnet                 |                           |
|                                      | Auto-assign Public IF                                                          | (i)                   | Disable                                  | ses avaliable                    |                                 | ~          |                      |                        |                           |
|                                      | IAM role                                                                       | ()                    | None                                     |                                  |                                 | ~ (        | Create new I         | AM role                |                           |
|                                      | Shutdown behavior                                                              | (i)                   | Stop                                     |                                  |                                 | ~          |                      |                        |                           |
| Ena                                  | ble termination protection                                                     |                       | Protect aga                              | inst accidental ter              | mination                        |            |                      |                        |                           |
|                                      | Monitoring                                                                     | ()                    | Enable Clore<br>Additional chare         | udWatch detailed i<br>ges apply. | monitoring                      |            |                      |                        |                           |
|                                      | Tenancy                                                                        | i                     | Shared - Run<br>Additional char          | a shared hardwa                  | re instance<br>dedicated tenanc | ~<br>V.    |                      |                        |                           |
| Netwo                                | ork interfaces 🕕                                                               |                       |                                          |                                  |                                 |            |                      |                        |                           |
| Device                               | Network Interface                                                              | Subnet                | Pr                                       | mary IP                          | Secondary I                     | P addre    | sses                 |                        |                           |
| eth0                                 | New network interfa ~                                                          | subnet-               | 2a8110 ~ A                               | uto-assign                       | Add IP                          |            |                      |                        |                           |
|                                      |                                                                                |                       |                                          |                                  |                                 |            |                      |                        |                           |

The **Step 4: Add Storage** page comes up.

- 6. Add storage to your instance:
  - a. Set the size of your instance's store volume.
    - **1** NOTE:

Choose this value wisely as once you have launched the instance, you will not be able to go back and modify it. The minimum storage size is 20 GiB, while the maximum allowed value is 16 TB (16384 GB).

b. Set the volume type of your instance's store volume.

SSD provides better performance than a Magnetic hard drive, however, it is also more expensive.

For a customer specific volume type and disc recommendation, contact

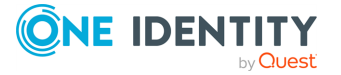

Support to discuss your needs.

TIP:

Selecting the **Delete on Termination** checkbox will automatically delete your store volume on terminating the instance. This is useful as this will free up storage place, and you will not have to pay for a store volume you are not using anymore. However, note that deleting the store volume will also delete your non-archived audit data.

c. ClickNext: Add Tags.

### Figure 5: Step 4: Add Storage

| 1. Choose AMI                                                        | 2. Choose Instance Type                                                                     | 3. Configure Instance                              | 4. Add Storage                               | 5. Add Tags                              | 6. Configure Security                    | Group 7. Revi                         | ew                                                |
|----------------------------------------------------------------------|---------------------------------------------------------------------------------------------|----------------------------------------------------|----------------------------------------------|------------------------------------------|------------------------------------------|---------------------------------------|---------------------------------------------------|
| Step 4: A<br>Your instance w<br>edit the settings<br>storage options | dd Storage<br>ill be launched with the foll<br>of the root volume. You ca<br>in Amazon EC2. | owing storage device s<br>an also attach additiona | settings. You can att<br>al EBS volumes afte | tach additional EB<br>r launching an ins | S volumes and ins<br>tance, but not inst | tance store volur<br>ance store volur | mes to your instance, or<br>nes. Learn more about |
| Volume<br>Type (i)                                                   | Device<br>(j) Snapshot                                                                      | (i) Size<br>(GiB) (j)                              | Volume Type (i)                              | IOPS (j)                                 | Throughput<br>(MB/s) (j)                 | Delete on<br>Termination<br>(j)       | Encrypted<br>(j)                                  |
| Root                                                                 | /dev/sda1 snap-ebe0                                                                         | 5bcc 64                                            | Provisioned IOPS                             | <b>~</b> 3200                            | N/A                                      |                                       | Not Encrypted                                     |
| Add New Vol                                                          | ume<br>gible customers can get up<br>ictions.                                               | to 30 GB of EBS Gen                                | eral Purpose (SSD)                           | or Magnetic store                        | ige. Learn more a                        | bout free usage                       | tier eligibility and                              |
|                                                                      |                                                                                             |                                                    |                                              |                                          | Cancel Prev                              | rious Review                          | w and Launch Nex                                  |

The Step 5: Add Tag page comes up.

- 7. Create a tag for your instance:
  - a. Add a meaningful key-value pair that will help you later on to easily identify your instance.
  - b. ClickNext: Configure Security Group.

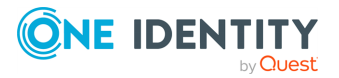

| Figure<br>1. Choose AMI                                              | 6: Step 5:<br>2. Choose Instance Type                                                                    | Add Tags<br>3. Configure Instance                                      | 4. Add Storage                           | 5. Add Tags                        | 6. Configure Security Group            | 7. Review      |              |               |           |
|----------------------------------------------------------------------|----------------------------------------------------------------------------------------------------|------------------------------------------------------------------------|------------------------------------------|------------------------------------|----------------------------------------|----------------|--------------|---------------|-----------|
| Step 5: A<br>A tag consists o<br>A copy of a tag<br>Tags will be app | dd Tags<br>of a case-sensitive key-value<br>can be applied to volumes,<br>plied to all instances and vol | e pair. For example, you<br>instances or both.<br>umes. Learn more abo | u could define a t<br>but tagging your / | ag with key = Na<br>Amazon EC2 res | ame and value = Webserver.<br>sources. |                |              |               |           |
| <b>Key</b> (127 c                                                    | characters maximum)                                                                                      |                                                                        | Value                                    | (255 character                     | s maximum)                             |                | Instances (i | Volumes       | (j)       |
| Name                                                                 |                                                                                                    |                                                                        | demo                                     |                                    |                                        |                |              |               | 8         |
| Product                                                              |                                                                                                    |                                                                        | PSM                                      |                                    |                                        |                | $\checkmark$ |               | 8         |
| Add another                                                          | tag (Up to 50 tags ma                                                                                    | ximum)                                                                 |                                          |                                    |                                        |                |              |               |           |
|                                                                      |                                                                                                    |                                                                        |                                          |                                    | Cancel Previous R                      | eview and Laun | ch Next: Co  | nfigure Secur | ity Group |

#### The Step 6: Configure Security Group page comes up.

Configure security group:

a. Set a new or an existing security group to control how SPS is accessed.

Exposing SPS to the public Internet during installation is not supported at all, therefore, you must use a VPN or jump host to reach your instance and configure it. As for exposing the logging interface to the Internet after installation, contact Support to discuss your needs and how those could be met.

To achieve the above: restrict your security group to those users and log clients that access SPS from a secure network, and not over the public Internet. For example, if you are using a jump host, then you need a security group that will allow only your dedicated VPC to connect to your SPS. If there is a VPN to your home network or some other secure network, that can be allowed as well.

b. Click Review and Launch.

| Figure 7:                                                                                                    | Step 6: C           | Configure             | Security                | Group     | 6 Configure Security Group | 7 Review        |                   |  |  |
|----------------------------------------------------------------------------------------------------|---------------------|-----------------------|-------------------------|-----------|----------------------------|-----------------|-------------------|--|--|
| Step 6: Configure Security Group<br>A security group is a set of firewall rules that control the traffic for your instance. On this page, you can add rules to allow specific traffic to reach your instance. For example,<br>if you want to set up a web server and allow Internet traffic to reach your instance, add rules that allow unrestricted access to the HTTP and HTTPS ports. You can create a<br>new security group or select from an existing one below. Learn more about Amazon EC2 security groups.<br>Assign a security group: Ocreate a new security group |                     |                       |                         |           |                            |                 |                   |  |  |
| Assign a security group: O Create a new security group<br>• Select an existing security group                                                                                                    |                     |                       |                         |           |                            |                 |                   |  |  |
| Security Gr                                                                                                    | roup ID             | Name                  | Description             |           |                            |                 | Actions           |  |  |
| sg-067e2a60                                                                                                    | al                  | lowinternal           | Allow traffic inside th | e vpc     |                            |                 | Copy to new       |  |  |
| Inbound rules for                                                                                                    | sg-067e2a60 (Select | ed security groups: s | g-067e2a60)             |           |                            |                 |                   |  |  |
| Type (i)                                                                                                    |                     | Protocol (i)          |                         | Port Rang | e (i)                      | Source (i)      |                   |  |  |
| All traffic                                                                                                    |                     | All                   |                         | All       |                            | 172.31.0.0/16   |                   |  |  |
|                                                                                                    |                     |                       |                         |           | с                          | Cancel Previous | Review and Launch |  |  |

8.

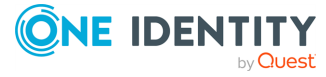

12

The Step 7: Review Instance Launch page comes up.

Before launching your instance, double-check whether all details have been set as intended:

- a. Ensure that:
  - Under Instance Type, you have at least 8 GiB of memory assigned.
  - Under Instance Details, the Assign Public IP option is set to Disable or Use subnet setting (Disable).
- b. Make any changes if required.
- c. Once you are happy with all settings, click **Launch**.

#### Figure 8: Step 7: Review Instance Launch

| 1. Choose AMI                  | 2. Choose Inst                                                                                                    | ance Type 3.                       | Configure Instance                              | e 4. Add Storage 5                            | Add Tags 6. Configure Security Group              | 7. Review                                   |                                          |  |  |  |  |
|--------------------------------|----------------------------------------------------------------------------------------------------|------------------------------------|-------------------------------------------------|-----------------------------------------------|---------------------------------------------------|---------------------------------------------|------------------------------------------|--|--|--|--|
| Step 7: Re<br>lease review you | eview Ins<br>ur instance lau                                                                                                    | tance Lau                          | INCh<br>can go back to                          | edit changes for each                         | ection. Click <b>Launch</b> to assign a key p     | air to your instance and complete the launc | h process.                               |  |  |  |  |
| A Your<br>To lau<br>usage      | instance co<br>nch an instanc<br>restrictions.                                                                                                    | onfiguration is<br>that's eligible | <mark>s not eligible</mark><br>for the free usa | for the free usage<br>ge tier, check your AMI | tier<br>selection, instance type, configuration ( | pptions, or storage devices. Learn more abo | ×<br>but free usage tier eligibility and |  |  |  |  |
|                                |                                                                                                    |                                    |                                                 |                                               |                                                   |                                             | Don't show me this again                 |  |  |  |  |
|                                | AMI Details Edit AMI Edit AMI |                                    |                                                 |                                               |                                                   |                                             |                                          |  |  |  |  |
| r Instance T                   | Гуре                                                                                                    |                                    |                                                 |                                               |                                                   |                                             | Edit instance type                       |  |  |  |  |
| Instance 1                     | Гуре                                                                                                    | ECUs                               | vCPUs                                           | Memory (GiB)                                  | Instance Storage (GB)                             | EBS-Optimized Available                     | Network Performance                      |  |  |  |  |
| t2.large                       |                                                                                                    | Variable                           | 2                                               | 8                                             | EBS only                                          | -                                           | Low to Moderate                          |  |  |  |  |
| <ul> <li>Security G</li> </ul> | Groups                                                                                                    |                                    |                                                 |                                               |                                                   |                                             | Edit security groups                     |  |  |  |  |
| Security G                     | roup ID                                                                                                    |                                    |                                                 | Name                                          | Description                                       |                                             |                                          |  |  |  |  |
| sg-0abe276                     | 9                                                                                                    |                                    |                                                 | all from BBHQ                                 | all from BBHQ                                     |                                             |                                          |  |  |  |  |
| All selected                   | security gro                                                                                                    | ups inbound ru                     | iles                                            |                                               |                                                   |                                             |                                          |  |  |  |  |
| Туре 🕕                         |                                                                                                    |                                    | Protocol (i)                                    |                                               | Port Range (i)                                    | Source (i)                                  | Description (i)                          |  |  |  |  |
| All traffic                    |                                                                                                    | ,                                  | All                                             |                                               | All                                               | 91.120.23.97/32                             |                                          |  |  |  |  |
| All traffic                    | All traffic All                                                                                                    |                                    |                                                 | All                                           | 91.120.23.99/32                                   |                                             |                                          |  |  |  |  |
|                                |                                                                                                    |                                    |                                                 |                                               |                                                   |                                             |                                          |  |  |  |  |
|                                |                                                                                                    |                                    |                                                 |                                               |                                                   |                                             | Cancel Previous Laune                    |  |  |  |  |

9.

The **Select an existing key pair or create a new key pair** pop-up window comes up.

- 10. On the Select an existing key pair or create a new key pair pop-up window:
  - a. Select the **Proceed without a key pair** option.
  - b. Tick the checkbox that says "I acknowledge that I will not be able to connect to this instance unless I already know the password built into this AMI".
  - c. Click Launch Instances.

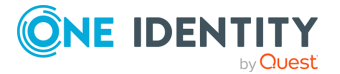

| ig<br>ce 1 | Jure 9: Step 7: Review Instance Launch — Key pair pop-up window that's eligible for the free usage tier, check your AMI selection, instance type, configuration options, or storage tier.                                                                                                    |
|------------|----------------------------------------------------------------------------------------------------|
|            | Select an existing key pair or create a new key pair X                                                                                                    |
|            | A key pair consists of a <b>public key</b> that AWS stores, and a <b>private key file</b> that you store. Together, they allow you to connect to your instance securely. For Windows AMIs, the private key file is required to obtain the password used to log into your instance. For Linux AMIs, the private key file allows you to securely SSH into your instance. |
|            | Note: The selected key pair will be added to the set of keys authorized for this instance. Learn more about removing existing key pairs from a public AMI.                                                                                                    |
|            | ✓ I acknowledge that I will not be able to connect to this instance unless I already know the password built into this AMI.                                                                                                    |
|            | Cancel Launch Instances                                                                                                    |
|            | Name Description                                                                                                    |

The **Launch Status** page comes up informing you that your instance is launching. To view your instance's status, click **View Instances**.

### Figure 10: Launch Status page

Launch Status

| •                      | Your instances are now launching<br>The following instance launches have been initiated: i-785f9fd6 View launch log                                                                                                    |
|------------------------|----------------------------------------------------------------------------------------------------|
| 0                      | Get notified of estimated charges<br>Create billing alerts to get an email notification when estimated charges on your AWS bill exceed an amount you define (for example, if you exceed the free<br>usage tier).                                       |
| How to                 | connect to your instances                                                                                                    |
| Your inst              | ances are launching, and it may take a few minutes until they are in the running state, when they will be ready for you to use. Usage hours on your new instances will<br>rediately and continue to accrue until you stop or terminate your instances. |
| Click Vie<br>connect f | w Instances to monitor your instances' status. Once your instances are in the running state, you can connect to them from the Instances screen. Find out how to to your instances.                                                                     |
| ▼ Her                  | e are some helpful resources to get you started                                                                                                    |
| • How t                | to connect to your Linux instance       Amazon EC2: User Guide                                                                                                    |
| • Learr                | about AWS Free Usage Tier                                                                                                    |
| While yo               | ur instances are launching you can also                                                                                                    |
| Creat                  | e status check alarms to be notified when these instances fail status checks. (Additional charges may apply)                                                                                                    |
| Creat                  | e and attach additional EBS volumes (Additional charges may apply)                                                                                                    |
| Mana                   | ige security groups                                                                                                    |
|                        | View Instances                                                                                                    |

11.

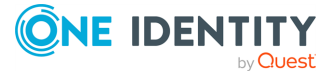

The **Instances** page comes up, which should now display the instance you have just launched. Depending on the size of the instance, installation may take up to 1-5 minutes.

To access your SPS instance and start configuring it using the welcome wizard, you will need your instance's IP address and the netmask of your chosen subnet, both of which you can obtain from the AWS user interface.

12. SPS expects that the IP address provided will not change, therefore, before retrieving the IP address, perform the following check:

Click the instance you have just added, and select **Actions > Networking > Manage Private IP Addresses** from the menu at the top.

| 2 | iguic II.           | Instant      | ces page                        | Actions                     | mena                                 |                                                 |          |     |   |
|---|---------------------|--------------|---------------------------------|-----------------------------|--------------------------------------|-------------------------------------------------|----------|-----|---|
|   | EC2 Dashboard       | Launch Insta | ance 👻 Conne                    | ct Actions *                |                                      |                                                 |          |     | 6 |
|   | Events              | 1            |                                 | Connect                     |                                      |                                                 | £+       | Υ.  | G |
|   | Tags                | Q search :   | : demo 🛞 🛛 Add filter           | Get Windows Password        |                                      | R < 11                                          | o 2 of 2 | > > | 1 |
|   | Reports             | Name         | <ul> <li>Instance ID</li> </ul> | Launch More Like This       | Availability Zone - Instance State - | Status Checks 👻 Alarm S                         | tatus    |     |   |
|   | Limits              |              |                                 | Instance State              |                                      |                                                 |          |     |   |
| = | INSTANCES           | demo         | 1-02e5614f53                    | Instance Settings           | vwest-1c vnnning                     | 2/2 checks None                                 |          |     |   |
| ī | Instances           | demo         | i-0498aca13                     | <sup>3a19</sup> Image       | u-west-1c Urunning                   | Initializing None                               |          |     |   |
|   | Launch Templates    |              |                                 | Networking                  | Change Security Groups               |                                                 |          |     |   |
|   | Spot Requests       |              |                                 | Cloudwatch Monitoring       | Attach Network Interface             |                                                 |          |     |   |
|   | Reserved Instances  |              |                                 |                             | Disassociate Elastic IP Address      |                                                 |          |     |   |
|   | Dedicated Hosts     |              |                                 |                             | Change Source/Dest. Check            |                                                 |          |     |   |
|   | Scheduled Instances |              |                                 |                             | Manage IP Addresses                  |                                                 |          |     |   |
|   | IMAGES              |              |                                 |                             |                                      |                                                 |          |     |   |
| - | AMIS                |              |                                 |                             |                                      |                                                 |          |     |   |
|   | Bundle Tasks        |              |                                 |                             |                                      |                                                 |          |     |   |
|   | Buildio Tabilo      |              |                                 |                             |                                      |                                                 |          |     |   |
| - | ELASTIC BLOCK STORE |              |                                 |                             |                                      |                                                 |          |     |   |
|   | Casashata           |              |                                 |                             |                                      |                                                 |          |     |   |
|   | Shapshots           | J            |                                 |                             |                                      |                                                 |          |     |   |
| = | NETWORK & SECURITY  |              |                                 |                             |                                      |                                                 |          |     |   |
|   | Security Groups     |              |                                 |                             |                                      |                                                 |          |     |   |
|   | Elastic IPs         | Instances    | 00-50145202-60                  | (dama) Dublic DNC:          |                                      |                                                 |          |     | 0 |
|   | Placement Groups    | instance.    | 026201412203020860              | (delito) Public Dis.        |                                      |                                                 |          |     |   |
|   | Key Pairs           | Description  | Status Checks                   | Monitoring Tags             |                                      |                                                 |          |     |   |
|   | Network Interfaces  |              | Instance ID                     | 0205614/5262cb9oc           | Public DNS (IDv4)                    | _                                               |          |     | _ |
| Ξ | LOAD BALANCING      |              | Instance ID                     | 1-0225014155050060          | Public DNS (IPV4)                    |                                                 |          |     |   |
|   | Load Balancers      |              | Instance state                  | running                     | IPv4 Public IP                       |                                                 |          |     |   |
|   | Target Groups       |              | Instance type                   | t2.large                    | IPv6 IPs                             |                                                 |          |     |   |
| Ξ | AUTO SCALING        |              | Elastic IPs                     |                             | Private DNS                          | ip-172-31-45-250.eu-<br>west-1.compute.internal |          |     |   |
|   | Launch              |              | Availability zone               | eu-west-1c                  | Private IPs                          | 172.31.45.250                                   |          |     |   |
|   | Configurations      |              | Security groups                 | all from BBHQ. view inbound | Secondary private IPs                |                                                 |          |     |   |
|   |                     |              |                                 |                             |                                      |                                                 |          |     |   |

Figure 11: Instances page — Actions menu

a.

The Manage Private IP Addresses pop-up window comes up.

b. To ensure that the IP address stays the same, make sure that the **Allow reassignment** option is unchecked.

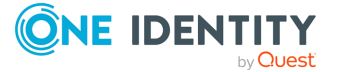

Figure 12: Instances page — Manage Private IP Addresses popup window

| Ma                       | nage Privat                                                  | e IP Addresses                                                                           | ×                                                        |
|--------------------------|--------------------------------------------------------------|------------------------------------------------------------------------------------------|----------------------------------------------------------|
| You o<br>Leave<br>that y | an assign and un<br>e the address field<br>ou want to assigr | assign secondary private IP addresses on<br>I blank and an available address will be ass | each network interface.<br>signed or enter an IP address |
| -                        | eth0: eni-116624                                             | 40 - Primary network interface - 172.31.0                                                | 0.0/20                                                   |
|                          | Private IP                                                   | Public IP                                                                                |                                                          |
|                          | 172.31.45.250                                                |                                                                                          |                                                          |
|                          | Assign new IP                                                |                                                                                          |                                                          |
| <b>A</b>                 | llow reassignmen                                             | : ()                                                                                     |                                                          |
|                          | 200 optio                                                    | NE 65                                                                                    | Cancel Yes, Update                                       |

- 13. To obtain and use the IP address of the instance to access the welcome wizard:
  - a. Click the instance on the **Instances** page.

This will display the description of the instance, including its private IP address.

b. Select the value in the **Private IPs** field and copy it.

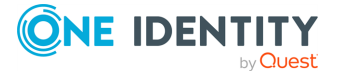

| Figure 13: 1        | Instances page — Instance description                                                              |                                       |     |   |
|---------------------|----------------------------------------------------------------------------------------------------|---------------------------------------|-----|---|
| EC2 Dashboard       | Launch Instance  Connect Actions                                                                   |                                       |     | ~ |
| Events              |                                                                                                    | 😋 🕂                                   | 9   | Ø |
| Tags                | Q search : demo ⊗ Add filter ② K <                                                                 | 1 to 2 of 2                           | > > |   |
| Reports             | Name v Instance ID 🔺 Instance Type v Availability Zone v Instance State v Status Checks v Alar     | m Statue                              |     |   |
| Limits              |                                                                                                    | ii Status                             |     |   |
| INSTANCES           | demo i-02e5614f5363cb8ec t2.large eu-west-1c 🥥 running 🖉 2/2 checks None                           |                                       |     |   |
| Instances           | demo i-0498aca138a194e8d t2.large eu-west-1c 🥥 running 🖉 2/2 checks None                           |                                       |     |   |
| Launch Templates    |                                                                                                    |                                       |     |   |
| Spot Requests       |                                                                                                    |                                       |     |   |
| Reserved Instances  |                                                                                                    |                                       |     |   |
| Dedicated Hosts     |                                                                                                    |                                       |     |   |
| Scheduled Instances |                                                                                                    |                                       |     |   |
| E IMAGES            |                                                                                                    |                                       |     |   |
| AMIS                |                                                                                                    |                                       |     |   |
| Bundle Tasks        |                                                                                                    |                                       |     |   |
|                     |                                                                                                    |                                       |     |   |
| ELASTIC BLOCK STORE |                                                                                                    |                                       |     |   |
| Snanshots           |                                                                                                    |                                       |     |   |
| Shapshots           |                                                                                                    |                                       |     |   |
| NETWORK & SECURITY  |                                                                                                    |                                       |     |   |
| Security Groups     |                                                                                                    |                                       |     |   |
| Elastic IPS         | Instance: i-02e5614f5363cb8ec (demo) Public DNS: ec2-34-242-216-31 eu-west-1 compute amazonaws com |                                       |     |   |
| Placement Groups    |                                                                                                    |                                       |     |   |
| Key Pairs           | Description Status Checks Monitoring Tags                                                          |                                       |     | U |
| Network Interfaces  | Instance ID i-02e5614f5363cb8ec Public DNS (IPv4)                                                  |                                       |     |   |
| LOAD BALANCING      |                                                                                                    |                                       |     |   |
| Load Balancers      | Instance state running IPv4 Public IP                                                              |                                       |     |   |
| Target Groups       | Instance type t2.large IPv6 IPs -                                                                  |                                       |     |   |
| AUTO SCALING        | Elastic IPS Private DNS ip-1/2-31-45-250.eu-                                                       | i i i i i i i i i i i i i i i i i i i |     |   |
| Launch              | Availability zone eu-west-1c Private IPs 172.31.45.250                                             |                                       |     |   |
| Configurations      | Security groups all from BBHQ. view inbound Secondary private IPs                                  |                                       |     |   |

c. Paste the IP you copied in your browser and accept the displayed certificate. The welcome wizard appears.

The SPS welcome wizard automatically preloads the **IP address**, **Prefix**, **Default GW** and **DNS server** fields as shown in the image below.

### **1** NOTE:

If data is not automatically preloaded in your welcome wizard as shown in the image below, contact Support.

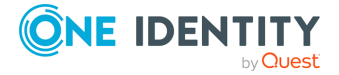

| 1.<br>Welcome Li          | 2.<br>icense  | 3.<br>Networking | 4.<br>Users | Ce | 5.<br>ertificate |      | 6.<br>Finish |
|---------------------------|---------------|------------------|-------------|----|------------------|------|--------------|
| cense file!               |               |                  |             |    |                  |      |              |
| working settings          |               |                  |             |    |                  |      |              |
|                           |               | IP address       |             |    | Prefix           | VLAN | ID           |
| Physical interface EXT or | 172.31.45.250 |                  |             | 24 |                  |      |              |
| Default GW:               |               | 172.31.72        | .1          |    |                  |      |              |
| lostname:                 |               |                  |             |    |                  |      |              |
| Domainname:               |               |                  |             |    |                  |      |              |
| ONS server:               |               | 172.31.0.2       |             |    |                  |      |              |
| NTP server:               |               |                  |             |    |                  |      |              |
| syslog server:            |               |                  |             |    |                  |      |              |
| MTP server:               |               |                  |             |    |                  |      |              |
| Administrator's email:    |               |                  |             |    |                  |      |              |
| ïmezone:                  |               | [select an       | option]     |    |                  | -    |              |
|                           |               |                  |             |    |                  |      |              |
| ск                        |               |                  |             |    |                  |      |              |

#### **Figure 14: Welcome wizard — Preloaded fields**

For detailed information on the SPS welcome wizard, see "The Welcome Wizard and the first login" in the Administration Guide.

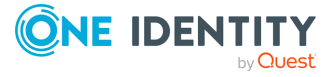

One Identity solutions eliminate the complexities and time-consuming processes often required to govern identities, manage privileged accounts and control access. Our solutions enhance business agility while addressing your IAM challenges with on-premises, cloud and hybrid environments.

### **Contacting us**

For sales and other inquiries, such as licensing, support, and renewals, visit <a href="https://www.oneidentity.com/company/contact-us.aspx">https://www.oneidentity.com/company/contact-us.aspx</a>.

### **Technical support resources**

Technical support is available to One Identity customers with a valid maintenance contract and customers who have trial versions. You can access the Support Portal at https://support.oneidentity.com/.

The Support Portal provides self-help tools you can use to solve problems quickly and independently, 24 hours a day, 365 days a year. The Support Portal enables you to:

- Submit and manage a Service Request
- View Knowledge Base articles
- Sign up for product notifications
- Download software and technical documentation
- View how-to videos at www.YouTube.com/OneIdentity
- Engage in community discussions
- Chat with support engineers online
- View services to assist you with your product

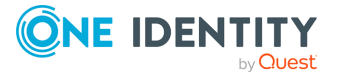